# NDROL

## JAK ADOPTOWAĆ STEFANA NA EKRAN TELEFONU? STEFAN JEST OD 20 LAT SYMBOLEM RADIA 7 PO WPROWADZENIU GO NA "HOME SCREEN" TWORZYMY SKRÓT DO NASZEJ STACJI www.radio7toronto.com

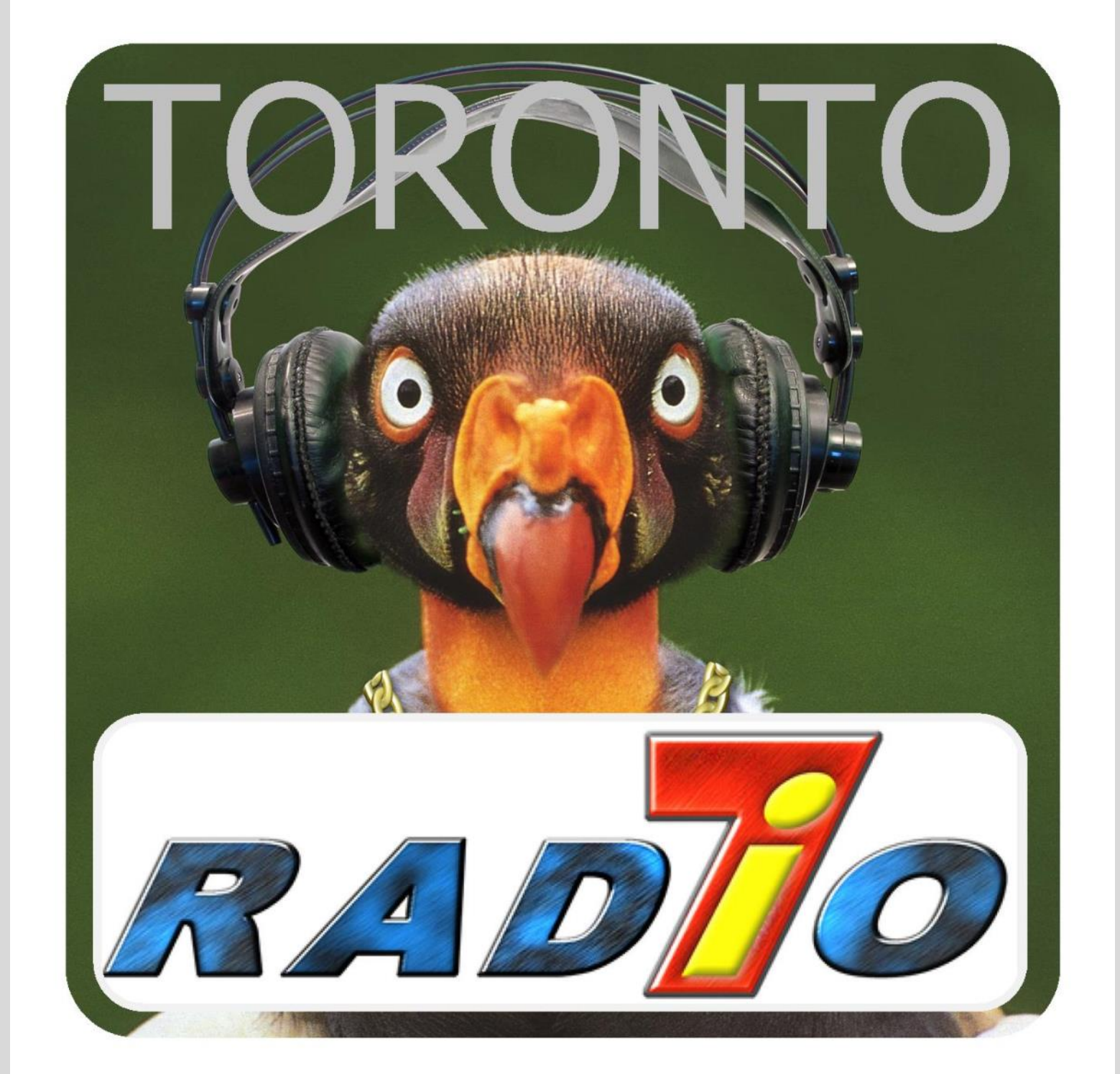

#### CHCESZ SŁUCHAĆ NAS 24/7?

**Krok pierwszy** 

Znajdź na "Home Page" Google Chrom Pokazany na ekranie poniżej w żółtym kółku

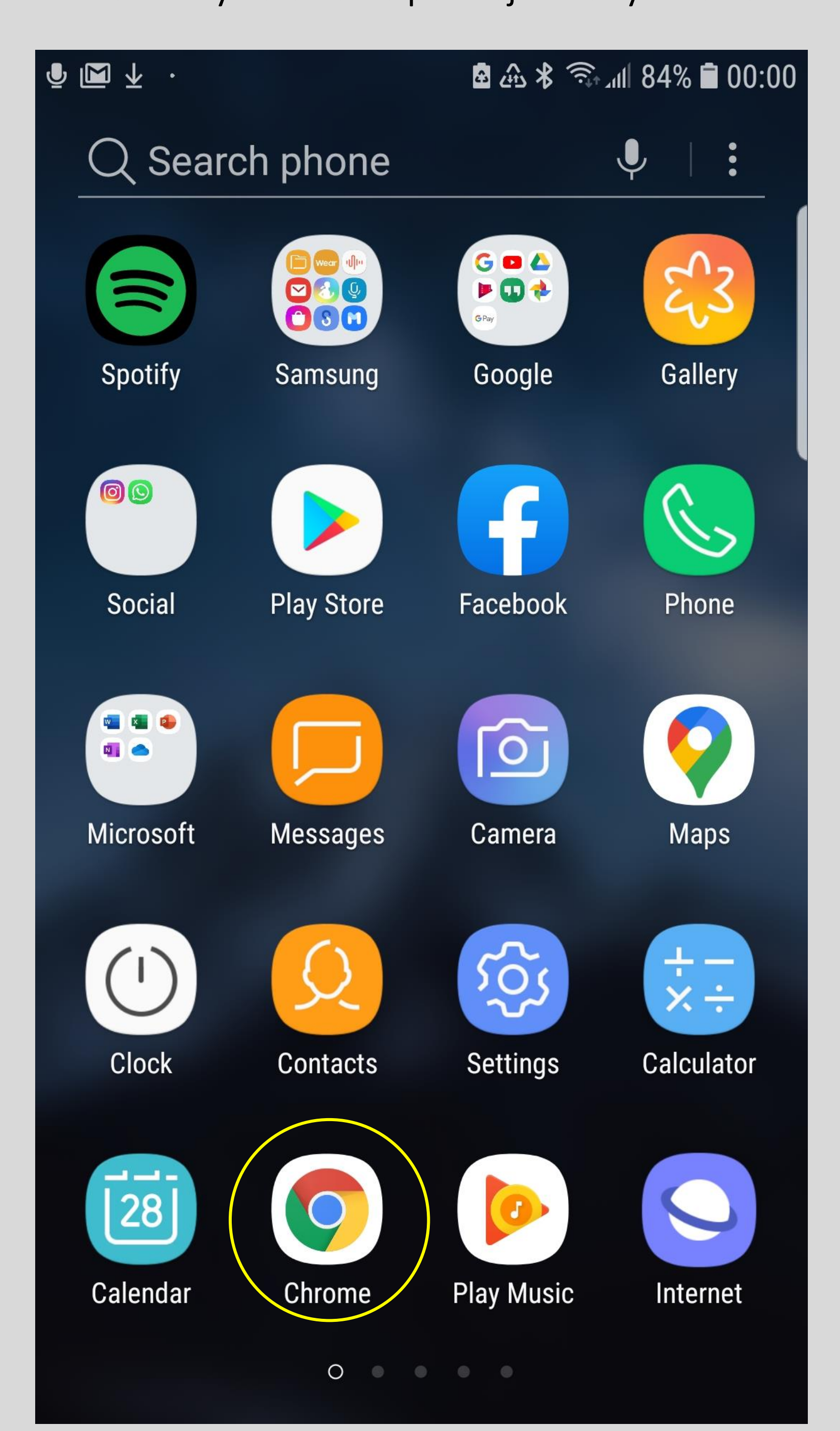

**Krok Drugi** 

Wpisz w wyszukiwarce hasło

www.radio7toronto.com

## Naciśnij ENTER

| , 8,     | M |                          |  |
|----------|---|--------------------------|--|
| <b>Q</b> |   | $\underline{\mathbf{v}}$ |  |

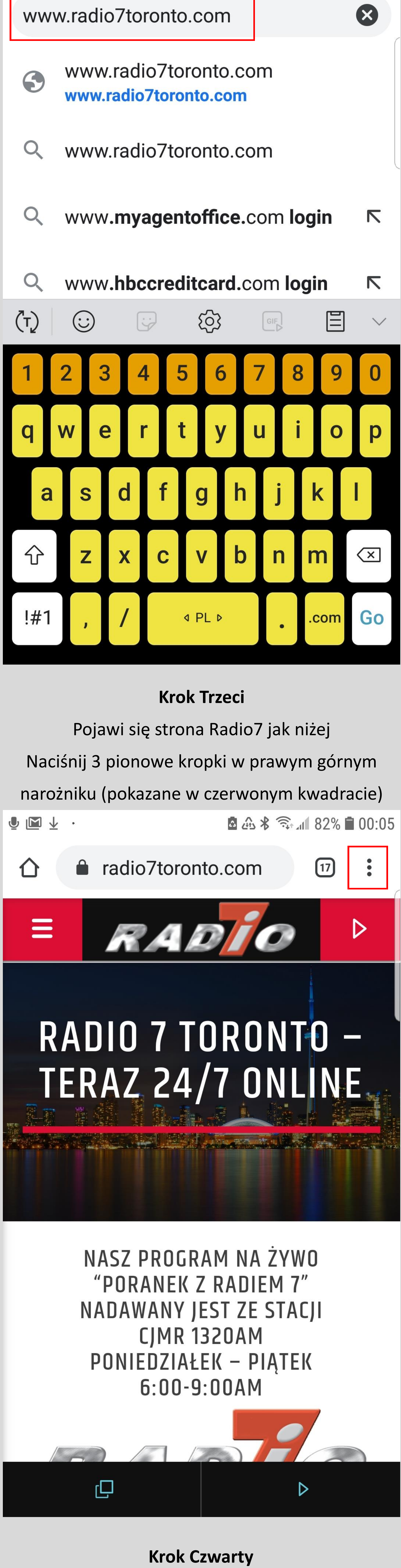

Pojawi się menu po prawej stronie Wybierz "Add to Home Screen" Zaznaczone na czerwono

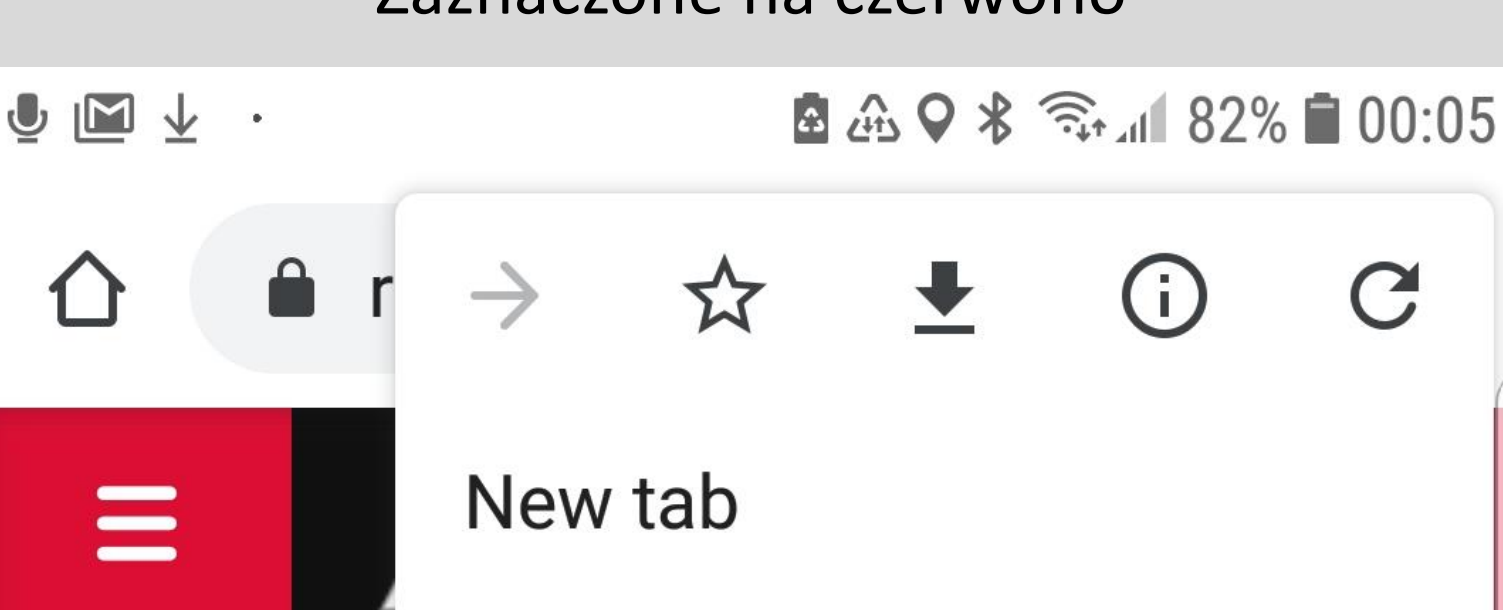

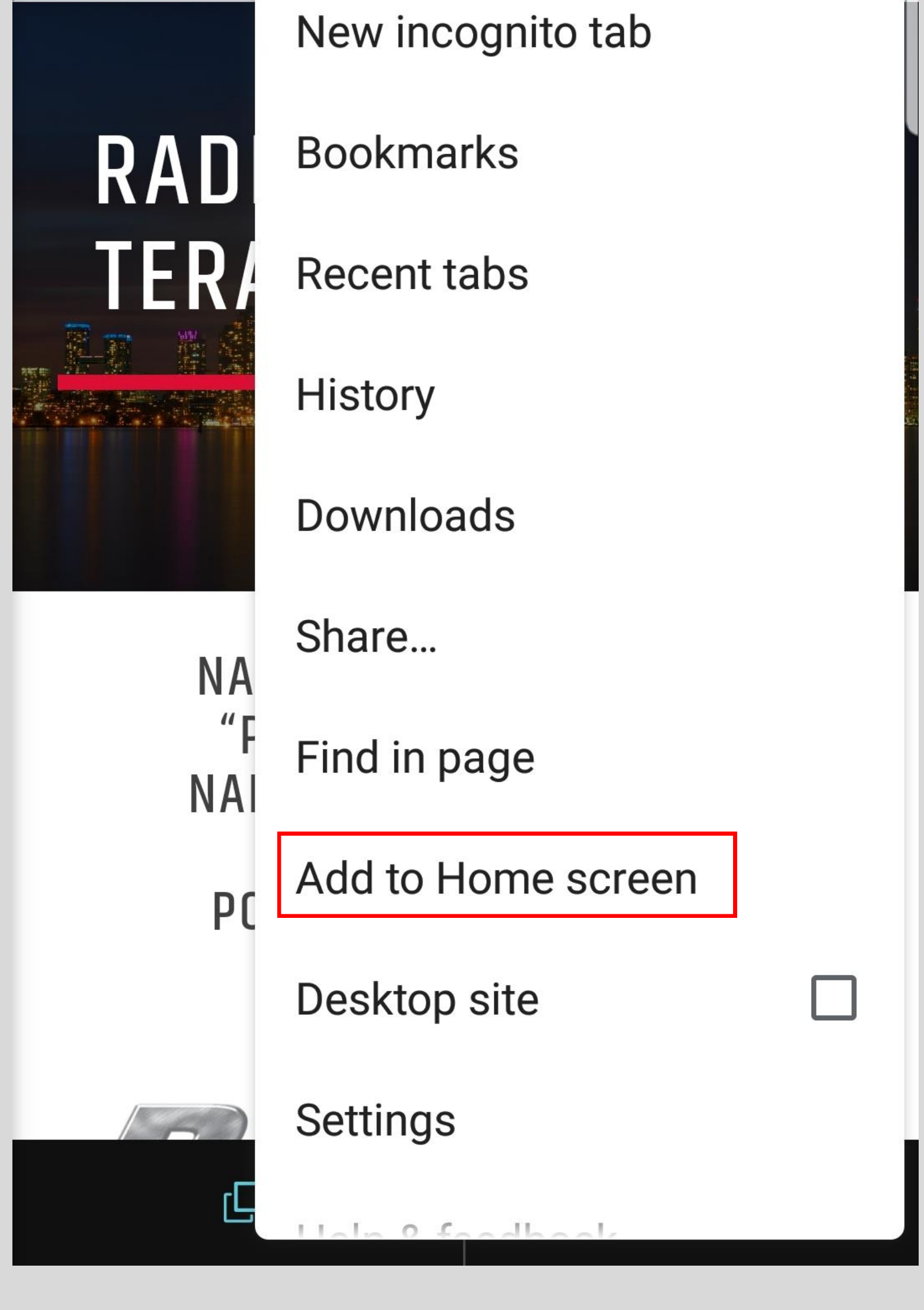

### **Krok Piąty**

Pojawi się "Add to Home Screen" Nazwa skrótu jest bardzo długa Sugerujemy skrócenie do "Radio 7"

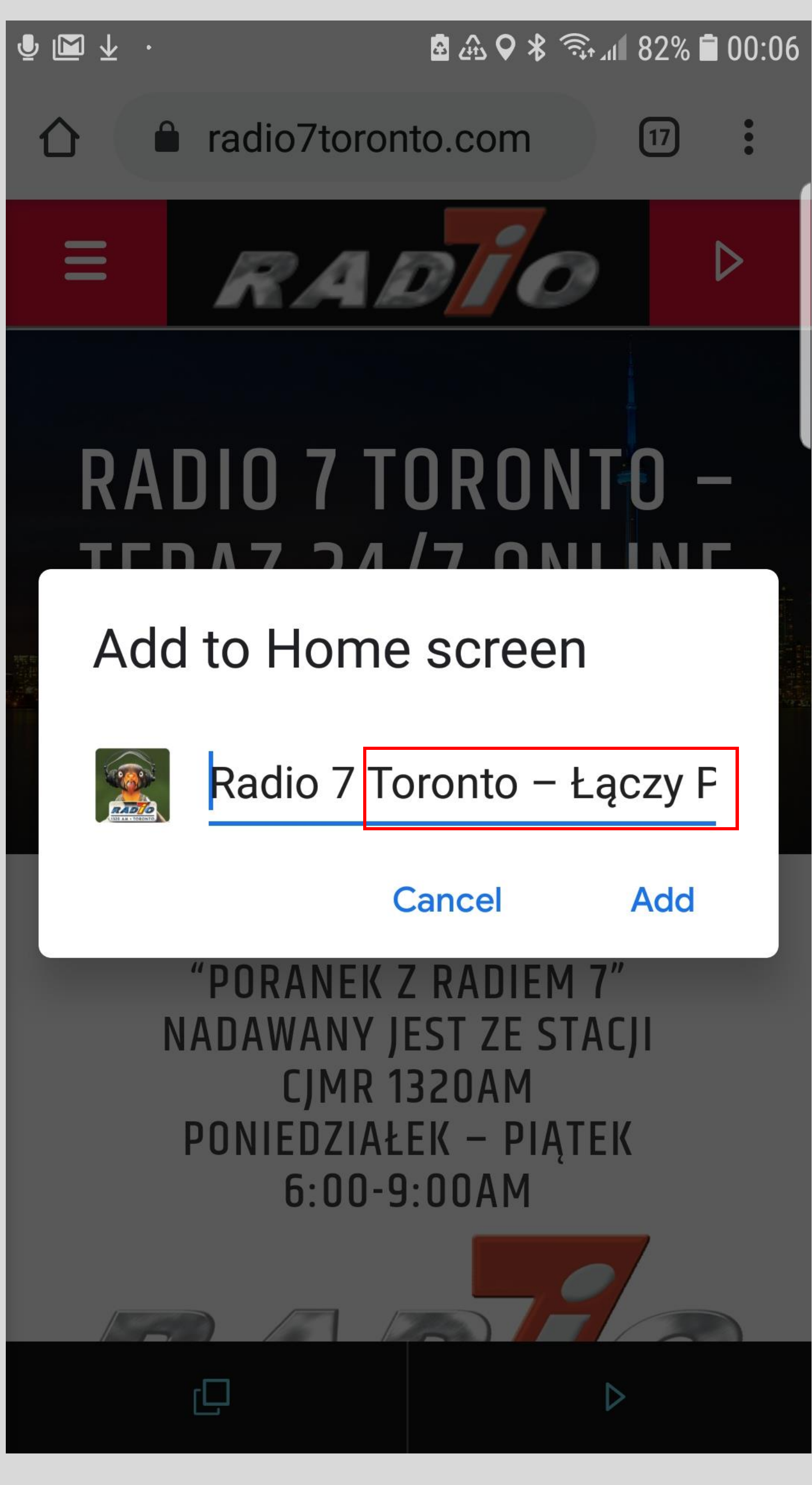

**Krok Szósty** Naciśnij "Add"

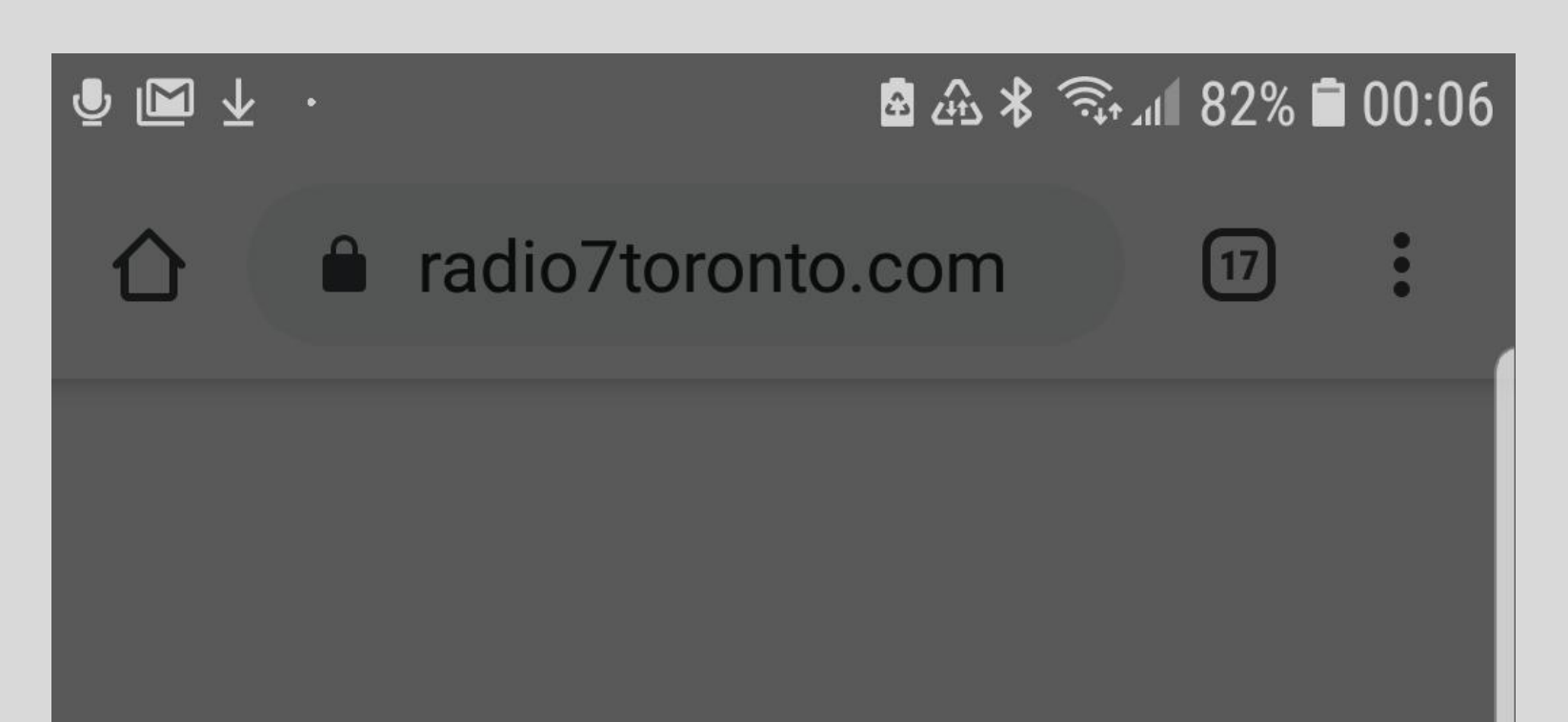

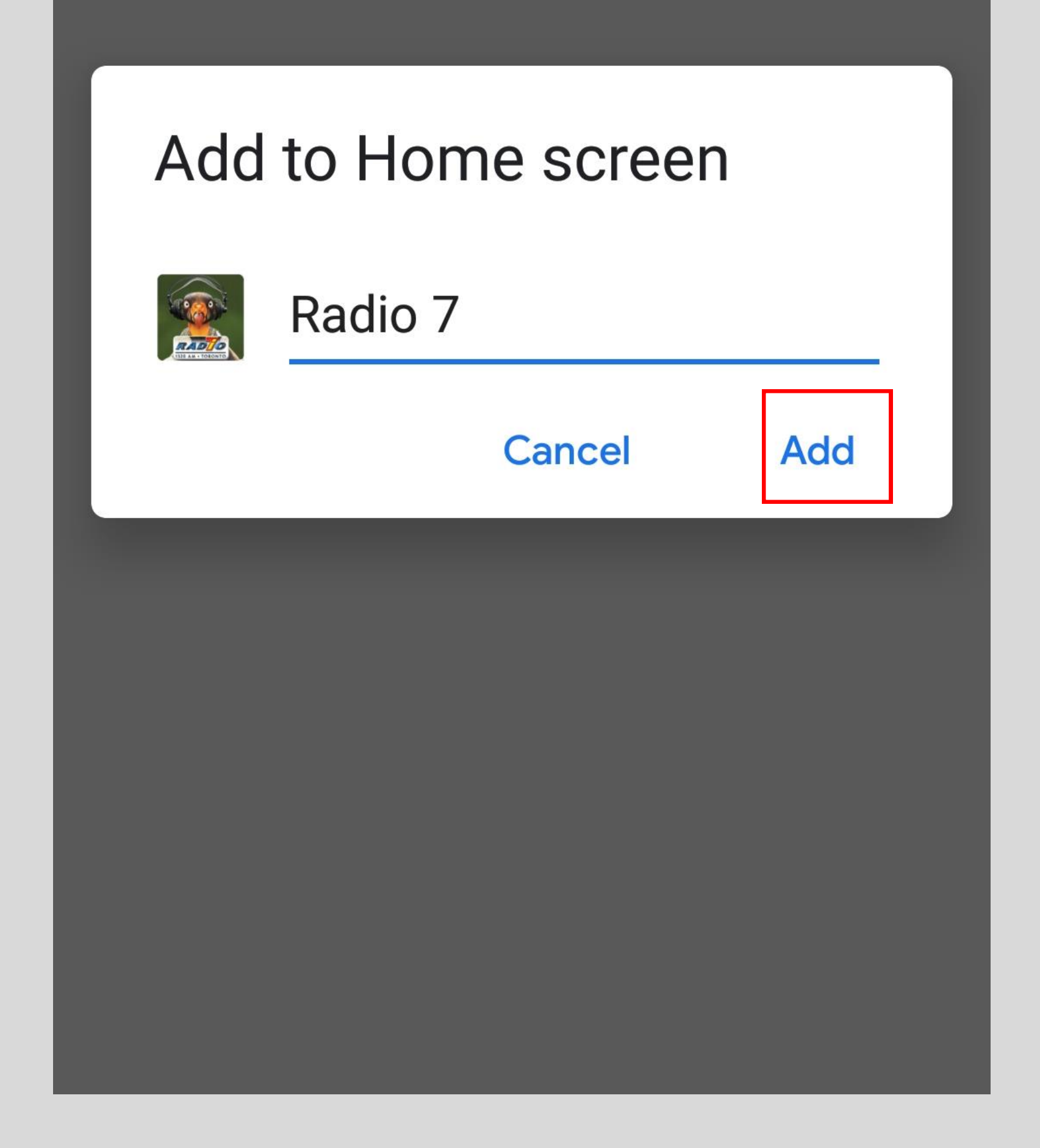

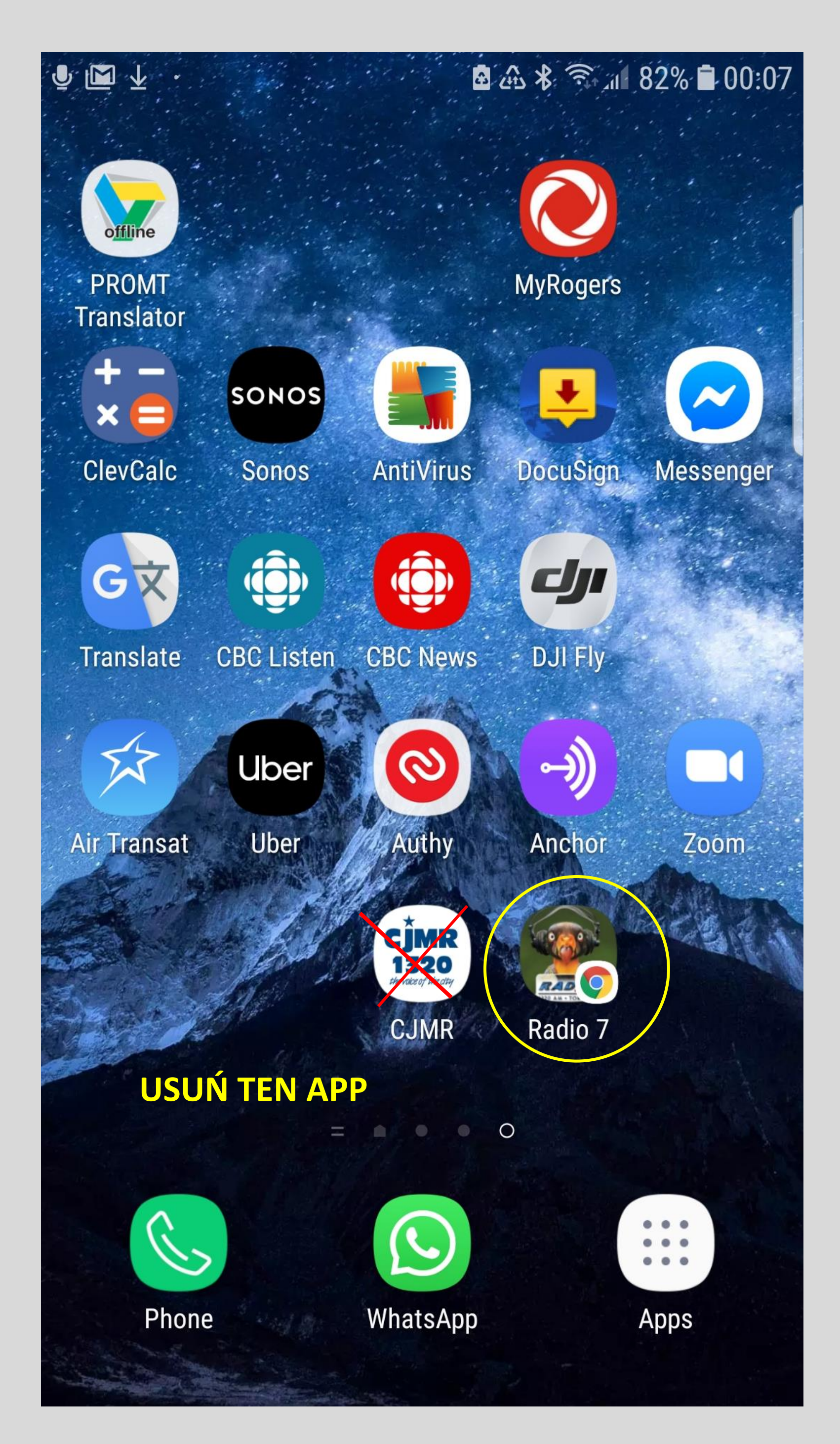

# Stefan Pojawi się na "Home Screen" **UWAGA BARDZO WAŻNE!!!**

JEŚLI MASZ APP "CJMR1320" USUŃ GO SŁUCHAJ NASZEGO RADIA 7 TORONTO 24/7 **TYLKO ZE STEFANEM** 

NASZ PROGRAM JEST JESZCZE W WERSJI BETA **KAŻDEGO DNIA PRACUJEMY NAD POPRAWKAMI PROSIMY O WYROZUMIAŁOŚĆ** 

> **PYTANIA? MACIEK CZAPLINSKI** 905-278-0007 2780007@gmail.com